#### **TOWER SYSTEM**

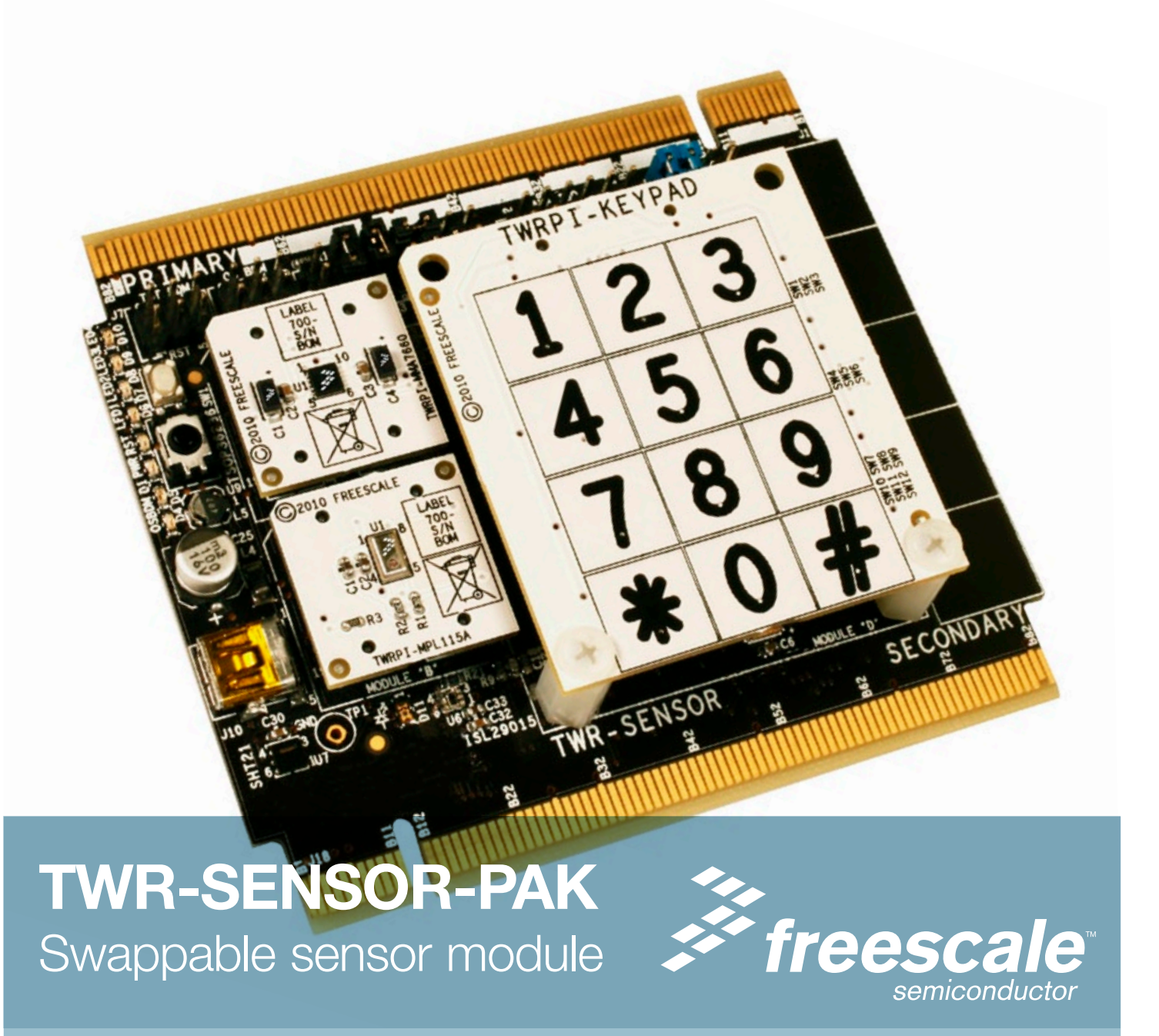

## Get to know the TWR-SENSOR-PAK

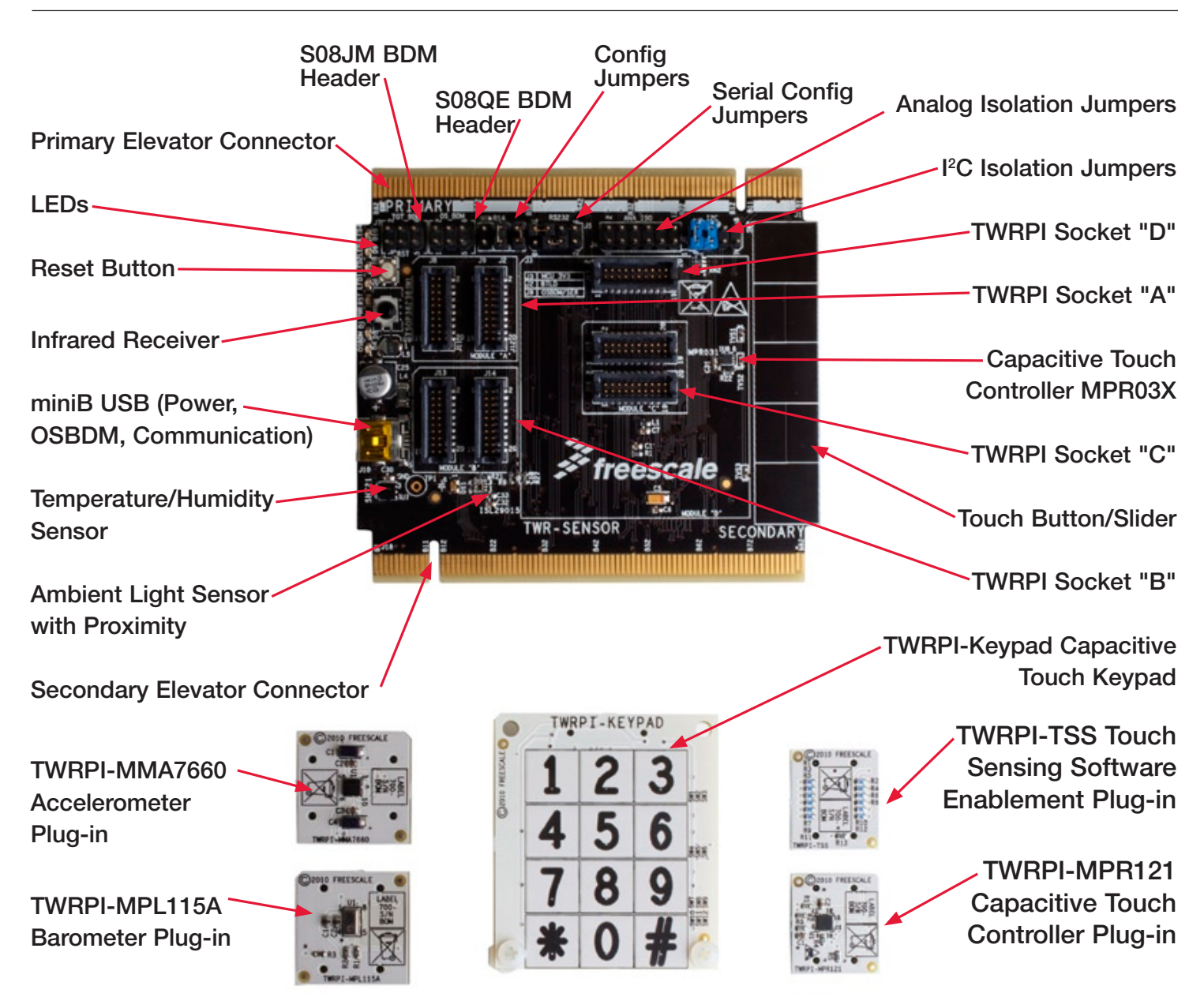

#### **TOWER SYSTEM**

### Get to know the TWR-SENSOR-PAK

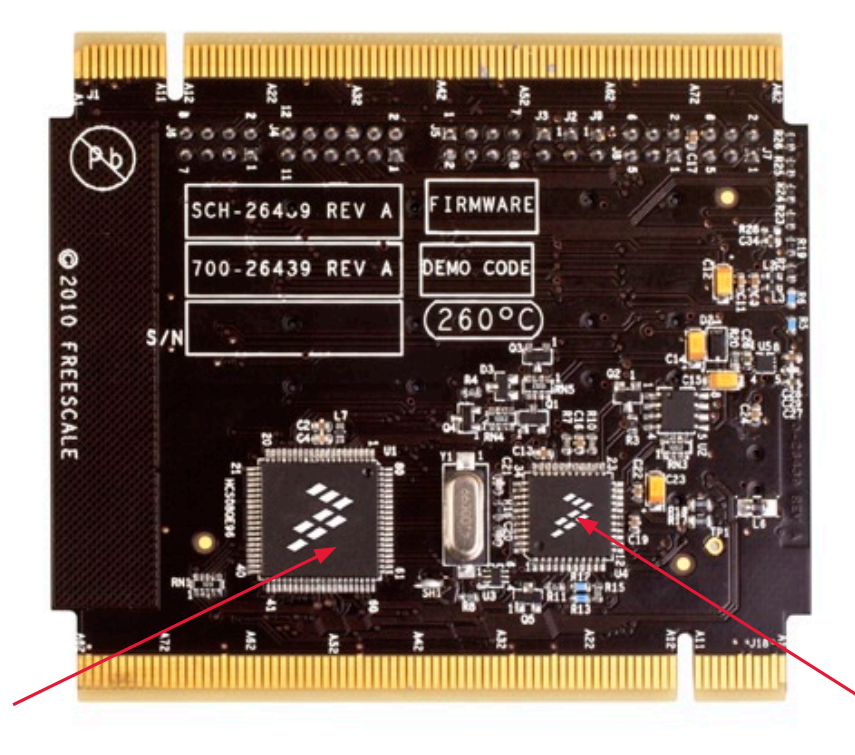

MC9S08QE96CLK

MC9S08JM60CLD

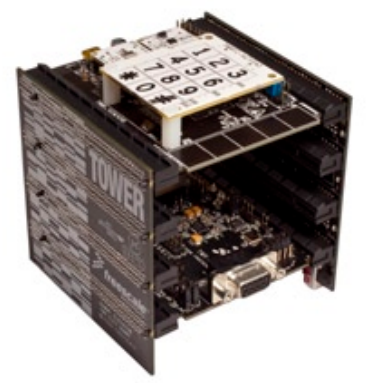

### TWR-SENSOR-PAK Freescale Tower System

The TWR-SENSOR-PAK module is part of the Freescale Tower System, a modular development platform that enables rapid prototyping and tool re-use through reconfigurable hardware. Take your design to the next level and begin constructing your Tower System today.

# How to assemble the TWR-SENSOR-PAK module

STE Locate the TWR-SENSOR module and the five plug-ins included in the TWR-SENSOR-PAK.

- TWRPI-KEYPAD
- TWRPI-TSS
- TWRPI-MMA7660
- TWRPI-MPL115A
- TWRPI-MPR121

STE Identify the sensor plug-in modules that you plan to use and

insert them into the appropriate sockets.

• Module "A" and "B" sockets are for use with the majority of Freescale Tower Plug-ins (TWRPIs) such as the included TWRPI-MMA7660 and TWRPI-MPL115A.

Module "C" is dedicated for touch sensing TWRPIs, such as the included TWRPI-MPR121 or TWRPI-TSS.

- Module "D" is dedicated for touch sensing electrode boards, such as the included TWRPI-KEYPAD.
- All TWRPI sockets are keyed and uniquely sized to only fit the appropriate plug-in with the correct orientation.

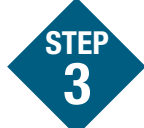

If assembling as part of a complete Tower System, proceed to the "How to build your

Tower" section.

STEP

If using as a stand-alone development tool (not part of an assembled Tower System), proceed to the "Step-by-step installation instructions" section.

#### **TOWER SYSTEM**

# How to assemble the TWR-SENSOR-PAK module

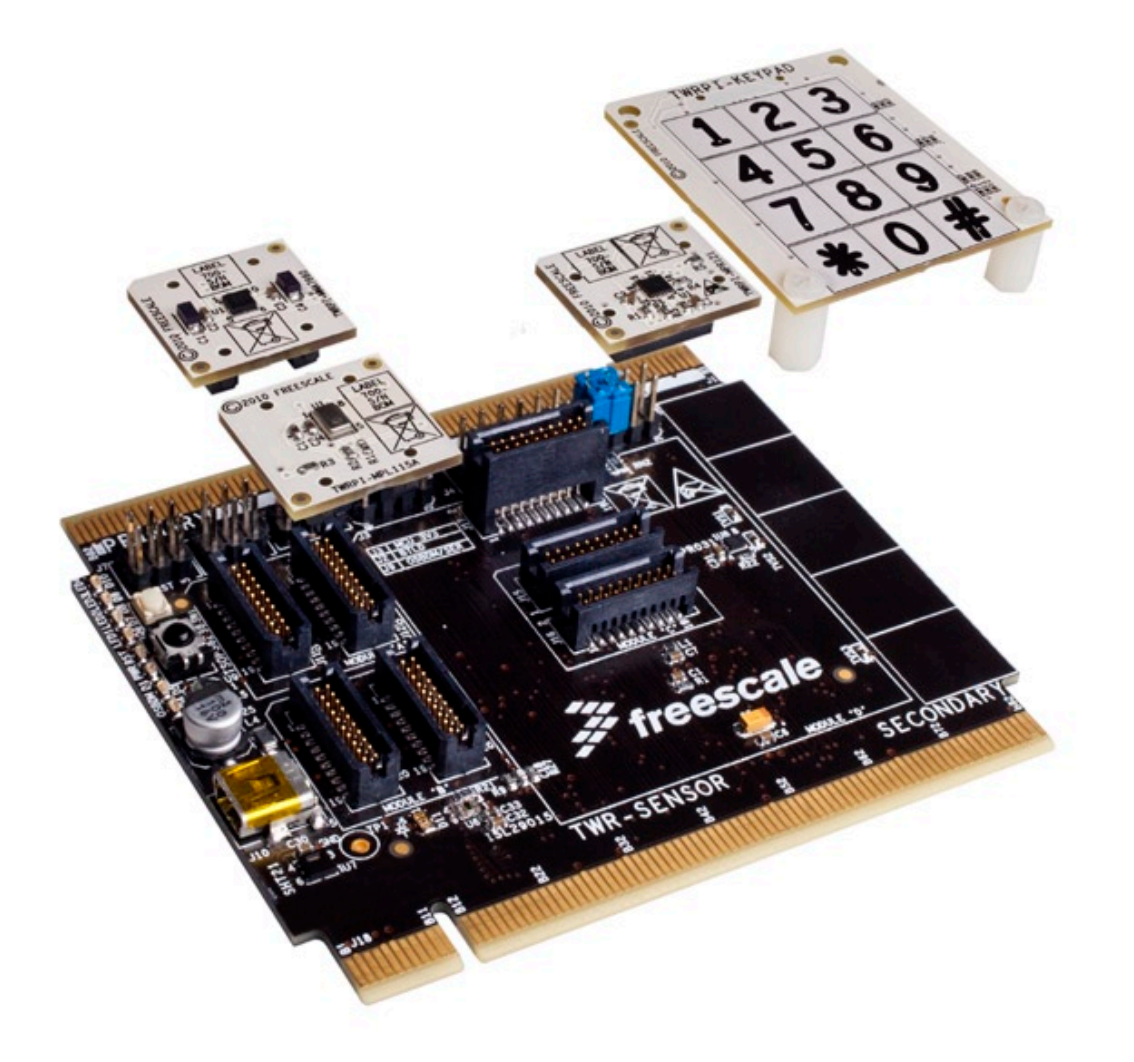

# **TWR-SENSOR-PAK** features

#### Swappable Freescale Sensor Modules

- Touch sense controller (MPR121)
- Accelerometer (MMA7660)
- Pressure sensor (MPL115A)

#### Keypad Touch Pad Module

#### **On-Board Slider/Touch Pad**

• With dedicated touch sense controller (MPR032)

#### On-Board MCU (MC9S08QE96)

- Stand-alone operation
- Slave MCU mode
- Tower MCU mode (with limited peripheral connectivity)
- Touch sense software evaluation

#### **On-Board Third-Party Sensors**

- Sensirion SHT21 temperature/humidity
- Ambient Light/Proximity
- IR Receiver

#### **OSBDM/Serial-to-USB**

- Onboard MC9S08JM60
- OSBDM support for MC9S08QE96
- Serial-to-USB support

#### Quick Start Guide for TWR-SENSOR-PAK

### How to build your Tower

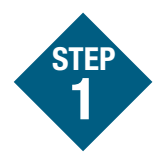

Ensure that the TWR-SENSOR module configuration and isolation jumpers are set for correct communication with the Tower System. Refer to TWR-SENSOR-PAK Jumper Options.

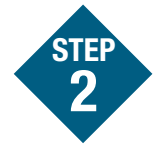

Locate the Elevator modules, identifiable by the four card edge connectors on each.

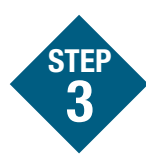

Identify each Elevator module as either "functional" or "dummy" (written on the outward facing side of the board).

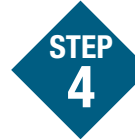

• Locate the other modules you will use in your Tower System.

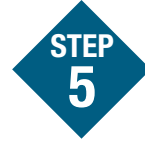

Identify the "primary" and "secondary" card edges for each module (written along the edge).

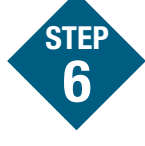

Plug the "primary" card edge of each module into the "functional" Elevator.

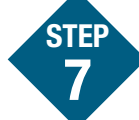

Place the remaining "dummy" or "functional" Elevator module onto the "secondary" card edges.

# **Step-by-step installation instructions**

In this Quick Start Guide, you will learn how to set up the TWR-SENSOR-PAK module and run the default FreeMASTER demonstration.

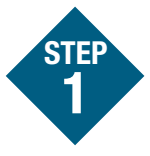

# Install software and tools

- Install FreeMASTER Run-Time Debugging Tool from included DVD.
- If desired, install CodeWarrior Development Studio for Microcontroller v6.3 from included DVD.

### 2 Install the default Tower Sensor Plug-ins (TWRPIs)

The following TWRPIs are recommended to fully utilize the included FreeMASTER project file.

- Remove the TWRPI-KEYPAD and the TWRPI-TSS
- Install the TWRPI-MMA7660 (Accelerometer) into Module "A"
- Install the TWRPI-MPL115A (Barometer) into Module "B"
- Install the TWRPI-MPR121 (Proximity Touch) into Module "C"
- Re-install the TWRPI-KEYPAD into Module "D"

For additional details regarding the installation of the TWRPIs refer to the "How to assemble the TWR-SENSOR-PAK module."

#### **TOWER SYSTEM**

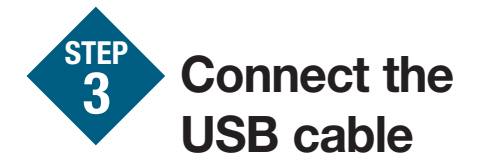

Connect one end of the USB cable to the PC and the other end to the mini-B connector on the TWR-SENSOR. The TWR-SENSOR Virtual SCI driver is located on the included DVD.

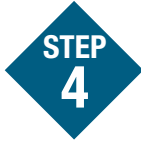

### Launch FreeMASTER

Launch the installed FreeMASTER application and open the "TWR-SENSOR.pmp"project. A link to the latest FreeMASTER Sensor Project is located on the DVD.

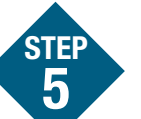

#### Interact

Interact with the TWR-SENSOR module sensors and view the associated graphs and display gauges within the FreeMASTER application.

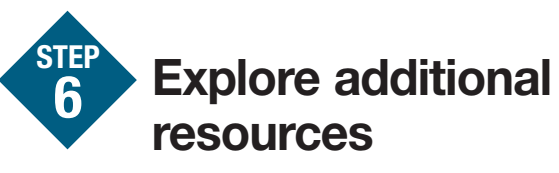

Explore the additional documentation and software resources in the included DVD and on the TWR-SENSOR-PAK site at **www.freescale.com/tower**.

### **TWR-SENSOR-PAK** Jumper Options

The following is a list of all the jumper options. The **\*default\*** installed jumper settings are shown in bold with asterisks.

| Jumper | Name       | Setting | Description                                                                                             |
|--------|------------|---------|----------------------------------------------------------------------------------------------------|
| J2     | BTLD       | 1-2     | Shunt to enable Boot Loader Mode                                                                        |
| J3     | MCU 3V3    | *1-2*   | Connects 3V3 to MCU. Use to measure MCU current consumption                                             |
| J4     | ana en     | 1-2     | Connects Analog Signal (MA_AN0) from Socket A to the Primary Tower Elevator signal ELEN_MA_AN0          |
|        |            | 3-4     | Connects Analog Signal (MA_AN1) from Socket A to the Primary Tower Elevator signal ELEN_MA_AN1          |
|        |            | 5-6     | Connects Analog Signal (MA_AN2) from Socket A to the Primary Tower Elevator signal ELEN_MA_AN2          |
|        |            | 7-8     | Connects Analog Signal (MB_AN0) from Socket B to the Primary Tower Elevator signal ELEN_MB_AN4          |
|        |            | 9-10    | Connects Analog Signal (MB_AN1) from Socket B to the Primary Tower Elevator signal ELEN_MB_AN5          |
|        |            | 11-12   | Connects Analog Signal (MB_AN2) from Socket B to the Primary Tower Elevator signal ELEN_MB_AN6          |
| J5     | SERIAL CFG | 1-2     | Shunt to enable Slave Mode Serial Connection to Tower Elevator UART 0<br>Connects MCU_RXD2 to ELE_TXD0  |
|        |            | 3-4     | Shunt to enable Slave Mode Serial Connection to Tower Elevator UART 0<br>Connects MCU_TXD2 to ELE_RXD0  |
|        |            | 5-6     | Shunt to enable Slave Mode Serial Connection to Tower Elevator UART 1<br>Connects MCU_RXD2 to ELE_TXD1  |
|        |            | 7-8     | Shunt to enable Slave Mode Serial Connection to Tower Elevator UART 1<br>Connects MCU_TXD2 to ELE_RXD1  |
|        |            | 1-3     | Shunt to enable Master Mode Serial Connection to Tower Elevator UART 0<br>Connects MCU_RXD2 to ELE_RXD0 |
|        |            | 2-4     | Shunt to enable Master Mode Serial Connection to Tower Elevator UART 0<br>Connects MCU_TXD2 to ELE_TXD0 |
|        |            | 5-7     | Shunt to enable Master Mode Serial Connection to Tower Elevator UART 1<br>Connects MCU_RXD2 to ELE_RXD1 |
|        |            | 6-8     | Shunt to enable Master Mode Serial Connection to Tower Elevator UART 1<br>Connects MCU_TXD2 to ELE_TXD1 |

### Quick Start Guide for TWR-SENSOR-PAK

| Jumper | Name                | Setting | Description                                                                                                    |
|--------|---------------------|---------|----------------------------------------------------------------------------------------------------|
| J6     | I <sup>2</sup> C EN | 1-2     | Shunt to enable Sensor I <sup>2</sup> C Connection to Tower Elevator I <sup>2</sup> C 1<br>Connects SENS_SDA to ELE_SDA1 |
|        |                     | *3-4*   | Shunt to enable MCU I <sup>2</sup> C Connection to Tower Elevator I <sup>2</sup> C 0<br>Connects MCU_SDA to ELE_SDA0     |
|        |                     | 5-6     | Shunt to enable Sensor I <sup>2</sup> C Connection to Tower Elevator I <sup>2</sup> C 1<br>Connects SENS_SCL to ELE_SCL1 |
|        |                     | *7-8*   | Shunt to enable MCU I <sup>2</sup> C Connection to Tower Elevator I <sup>2</sup> C 0<br>Connects MCU_SCL to ELE_SCL0     |
|        |                     | 1-3     | Shunt to enable Sensor I <sup>2</sup> C Connection to Tower Elevator I <sup>2</sup> C 0<br>Connects SENS_SDA to ELE_SDA0 |
|        |                     | 2-4     | Shunt to enable MCU I <sup>2</sup> C Connection to Tower Elevator I <sup>2</sup> C 1<br>Connects MCU_SDA to ELE_SDA1     |
|        |                     | 5-7     | Shunt to enable Sensor I <sup>2</sup> C Connection to Tower Elevator I <sup>2</sup> C 0<br>Connects SENS_SCL to ELE_SCL0 |
|        |                     | 6-8     | Shunt to enable MCU I <sup>2</sup> C Connection to Tower Elevator I <sup>2</sup> C 1<br>Connects MCU_SCL to ELE_SCL1     |
| J9     | OSBDM/SER           | *1-2*   | Shunt to enable Serial-to-USB Application Unshunt to enable OSBDM                                                        |

To learn more about the TWR-SENSOR-PAK and other modules within the Tower System, visit **www.freescale.com/tower**. To become a member of the online Tower Geeks community, visit **www.towergeeks.org**.

Freescale, the Freescale logo and CodeWarrior are trademarks of Freescale Semiconductor, Inc., Reg. U.S. Pat. & Tm. Off. All other product or service names are the property of their respective owners. © 2010 Freescale Semiconductor, Inc.

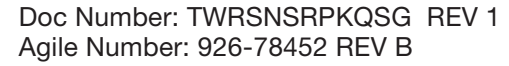

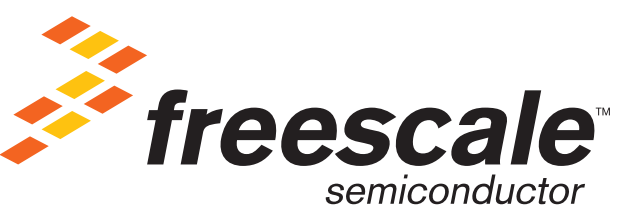